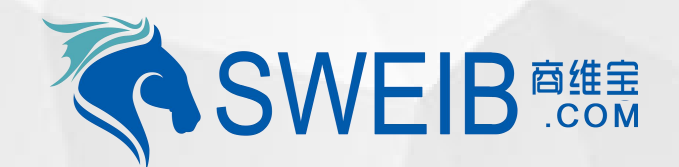

2019

# 小程序使用-设备盘点

南京商维宝科技有限公司

### 1、新建盘点单

#### 2、选择盘点机构及盘点仓库

#### 3、选择所需盘点设备

| 南京商维宝科技有限公司・采购部 商维宝工作区 ₽                                    |                            |                        |                                                |                   |                |   | 设备基础             |              |            |                              |        |
|-------------------------------------------------------------|----------------------------|------------------------|------------------------------------------------|-------------------|----------------|---|------------------|--------------|------------|------------------------------|--------|
| ₩<br>● 组织管理                                                 | 首页 / 机构资产盘点单列表             |                        | ₩                                              | 首页 / 制作资产盘点       | 单<br>单         |   | _                | 名称           | 规格         | 系统编号                         | 分类     |
| <ul> <li>▶ 采购需求</li> <li>▶ 寻源撮合</li> <li>■ ポンロ//</li> </ul> | 並 <sup>二単名林</sup><br>新増盘点単 | 超示单号                   | <ul> <li>▶ 采购需求</li> <li>▶ 寻源撮合</li> </ul>     | ▲ 盆点単信息 盘点単标题     | 清输入标题          |   |                  | 触摸—体机 HK 755 | 灰色:#808080 | LSSB201812119150794942382381 | 触摸屏收款机 |
| <ul> <li>▶ 成交體约</li> <li>▶ 商品供应协同</li> </ul>                | 盘点单号                       | 盘点单名称                  | ▶ 成交履约                                         | * 盘点方式            | ● 明盘 ─ 暗盘      |   |                  | 触摸—体机 HK 755 | 灰色:#808080 | LSSB201812118096576762332578 | 触摸屏收款机 |
| <ul> <li>资产汇总管理</li> <li>机构资产库存管理</li> </ul>                | SBPD2019033095630973       | 2019-03-30 11:26 - 固定资 | <ul> <li>▶ 商品供应协同</li> <li>▶ 资产汇总管理</li> </ul> | * 盘点机构            | 南京商维宝科技有限公司 II | 1 | 0                | 触摸—体机 HK 755 | 灰色:#808080 | LSSB201812116332314936078404 | 触摸屏收款机 |
| 固定资产批次库存                                                    | SBPD2019032784089077       | 2019-03-27 10:30 - 固定资 | ▼ 机构资产库存管理                                     | *盘点仓库             |                | J |                  | 触摸—体机 HK 755 | 灰色:#808080 | LSSB201812115760265877865517 | 触摸屏收款机 |
| 易耗品批次库存管理<br>固定资产出入库记录<br>星耗品出入库记录                          | SBPD2019032758013125       | 总部固定资产仓库盘点             | 固定资产批次库存                                       | * 自盛页变入<br>* 盘点时间 |                | © | Ő                | 触摸—体机 HK 755 | 灰色:#808080 | LSSB201812115745740307345900 | 触摸屏收款机 |
| 固定资产盘点                                                      | 〈 1 〉 前往 1 页               |                        | 固定资产出入库记录易耗品出入库记录                              | 备注:               |                |   | 0                | 触摸—体机 HK 755 | 灰色:#808080 | LSSB201812115287285932951053 | 触摸屏收款机 |
| ∞+6和血気<br>固定资产调拨<br>易耗品调拨                                   |                            |                        | 國定簽产盘点                                         | 盘点资产              |                |   |                  | 触摸体机 HK 755  | 灰色:#808080 | LSSB201812114527326219927658 | 触摸屏收款机 |
| 资产仓库管理                                                      |                            |                        |                                                |                   |                | 1 | and hand of some |              |            |                              |        |

# 流程:1、PC端固定资产盘点中"新建盘点单"(如图一),2、选择盘点机构及盘点仓库(如图二),3、选择所需盘点设备 信息(如图三)

### 4、选择设备调出仓库

| • | 11 中国 | 1移动 🗢               | <sup>19:01</sup><br>固定资产管理 | <ul><li>● 7 </li><li>● 56% </li><li>● ●</li></ul> |
|---|-------|---------------------|----------------------------|---------------------------------------------------|
|   | 在用    | 数量(个)<br><b>10</b>  | 原值(万元)<br><b>1.73</b>      | 净值(元)<br><b>9000</b>                              |
|   | 在库    | 数量(个)<br><b>182</b> | 原值(万元)<br><b>11.02</b>     | 净值(万元)<br><b>2.64</b>                             |

#### 常用操作

| Fa<br>入J       | 车                  | ③用                   | 归还               | 间拨      |
|----------------|--------------------|----------------------|------------------|---------|
| <b>《</b><br>清班 | <b>\$</b><br>理     | 金点                   | <b>运</b><br>设备明细 | 导入      |
| 服废             |                    |                      |                  | 8       |
| 批次库存           |                    |                      |                  | 290     |
|                | <b>批次库</b><br>批次库有 | <b>存</b><br>•明细以及记录( | 言息               | >       |
| Ē,             | 出入库                | 记录                   |                  |         |
| ()<br>固定资产     |                    | <b>《</b><br>维修       | ■<br>易耗          | 尺<br>我的 |

## 5、选择设备调入目标机构

| 11 中国移动          | <b>?</b> 21:22                   | ® 7 0 : | 36% 💷 ' |
|------------------|----------------------------------|---------|---------|
| <                | 固定资产盘点单                          | •••     | 0       |
| 盘点单名称            | 盘点单号  盘点机构  盘点仓库  自盘             | Q       | 筛选      |
| 盘点单号:            | SBPD2019033095630973             |         |         |
| 盘点单名称:<br>盘点单状态: | 2019–03–30 11:26 – 固定资产盘点<br>已开始 |         | >       |
| •                |                                  |         | Э       |
| 盘点单号:            | SBPD2019032784089077             |         |         |
| 盘点单名称:<br>盘点单状态: | 2019–03–27 10:30 – 固定资产盘点<br>已开始 |         | >       |
| •                |                                  |         | Э       |
| 盘点单号:            | SBPD2019032758013125             |         |         |

盘点单名称: 总部固定资产仓库盘点 盘点单状态: 已结束

新增

#### 盘点单号:SBPD2019032769578882

盘点単名称: 总部设备仓库盘点

流程:4、打开资产管理小程序,点击固定资产中"盘点"(如图一),2、进入盘点单,扫码盘点(如图二)